# คู่มือการใช้งานระบบสารสนเทศ คัดกรองนักเรียนทุนเสมอภาค ผ่านเว็บแอปพลิเคชัน

(ส่วนเงินอุดหนุน COVID-19)

ณ วันที่ 17 พฤษภาคม 2563

ในการคัดกรองนักเรียนยากจนผ่านเว็บแอปพลิเคชัน ผู้ใช้งานสามารถเข้าใช้งานได้ที่เว็บไซต์ดังต่อไปนี้ 1) cct.thaieduforall.org (สำหรับสังกัด สพฐ.) 2) dla.thaieduforall.org (สำหรับสังกัด อปท.) และ 3) bpp.thaieduforall.org (สำหรับสังกัด ตชด.) โดยโปรแกรมใช้งานบนเว็บแอปพลิเคชันจะสามารถแสดง ผลได้ดีบน Google Chrome Version 50 ขึ้นไป ขั้นตอนการบันทึกผลการสำรวจผ่านเว็บแอปพลิเคชันมี ดังต่อไปนี้

## การลงชื่อเข้าใช้ระบบ (login)

สำหรับการใช้งานระบบส่วนเงินอุดหนุน COVID-19 นี้ให้ดำเนินการเข้าใช้งานระบบด้วย User ของ Admin โรงเรียนเท่านั้น

#### หน้าเข้าสู่ระบบของสังกัด สพฐ.

| ระบบปัจจัยพื้นฐานนักเรียนยากจน<br>ภายใต้โครงการพัฒนาระบบสารสนเทศเพื่อหลักประกันโอกาสทางการเรีย |                                  |                |             |
|------------------------------------------------------------------------------------------------|----------------------------------|----------------|-------------|
| YouTube หน้าหลัก แหล่งรวมร่อมูล                                                                | รายงานความคืนหน้า คำถามที่พบบ่อย | โชเซียล ติดต่อ |             |
|                                                                                                | ชื่อผู้ใช้งาน                    | รหัสผ่าน       | ເข້າສູ່ຣະບບ |

#### หน้าเข้าสู่ระบบของสังกัด อปท.

| ระบบคัดกรองทุนเสมอภาคโรงเรียนในสังกั | ัดองค์กรปกครองท้องถิ่น กลุศ |               |          |             |
|--------------------------------------|-----------------------------|---------------|----------|-------------|
| 🔓 🕨 YouTube                          | หน้าหลัก แหล่งรวบรวมข้อมูล  |               |          |             |
|                                      |                             | ชื่อผู้ใช้งาน | รหัสผ่าน | เข้าสู่ระบบ |

#### หน้าเข้าสู่ระบบของสังกัด ตชด.

| 🤯 ระบนคัดกรองทุนเสนอภาคโรงเรียนตำ | รวจตระเวนชายแดน กลีค       |               |          |             |
|-----------------------------------|----------------------------|---------------|----------|-------------|
| 🗗 🕨 YouTube                       | หม้าหลัก แหล่งรวบรวมข้อมูล |               |          |             |
|                                   |                            | ชื่อผู้ใช้งาน | รหัสผ่าน | เข้าสู่ระบบ |

รูปที่ 1 หน้าเข้าสู่ระบบ

หลังจากเข้าสู่ระบบ ให้เลือกเมนูที่อยู่บนแถบขวามือสุด ชื่อเมนู *"เงินอุดหนุน COVID-19"* ซึ่งทั้ง 3 สังกัด จะแสดงเมนูเหมือนกัน ดังรูปที่2

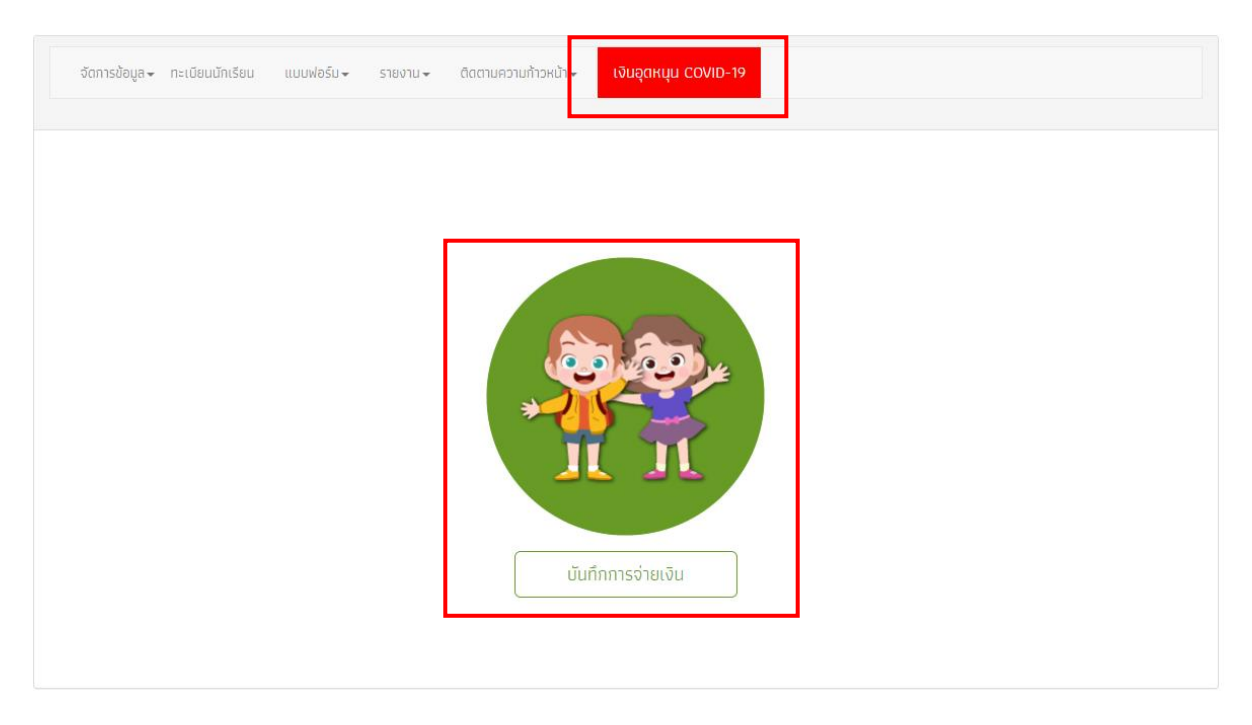

รูปที่ 2 เมนู เงินอุดหนุน COVID-19

เมื่อคลิกที่ "บันทึกการจ่ายเงิน" แล้ว ระบบจะแสดงแถบเมนูหลักขึ้นมาทั้งหมด 3 เมนู คือ 1. เมนู พิมพ์แบบหลักฐานการจ่ายเงิน 2. เมนูแบบรายงานการจ่ายเงิน และ 3. เมนูติดตามความก้าวหน้า ดังรูปที่ 3

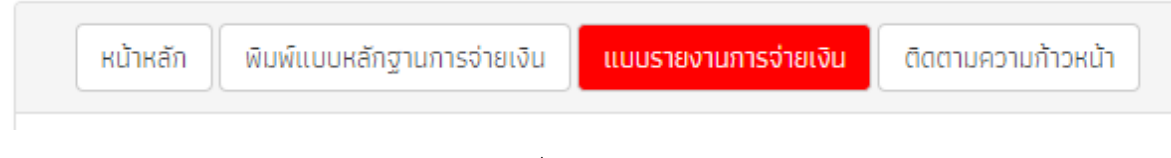

รูปที่ 3 เมนูหลัก

# 1.เมนูพิมพ์แบบหลักฐานการจ่ายเงิน

เมื่อผู้ใช้งานเลือกเมนูพิมพ์แบบหลักฐานการจ่ายเงินแล้ว ระบบจะแสดงผลแบบหลักฐานการจ่ายเงิน/ การรับของช่วยเหลือ นักเรียนทุนเสมอภาค ภายใต้ สถานการณ์การระบาดของโรคติดเชื้อไวรัสโคโรนา 2019 (COVID-19) จะมีรายชื่อนักเรียนทุนเสมอภาคทั้งหมดที่ได้รับเงินอุดหนุนจากทางกองทุนเพื่อความเสมอภาค ทางการศึกษา (กสศ.) ในรูปแบบของเอกสารที่ให้สามารถดาวน์โหลดมาไว้และพิมพ์ออกมาได้ ดังรูปที่ 4 โดย ทางผู้ใช้งานต้องทำการพิมพ์เอกสารฉบับนี้ออกมา เพื่อบันทึกข้อมูลการจ่ายเงินให้กับนักเรียนทุนเสมอภาค ภายในโรงเรียนนั้น เช่น จ่ายเป็นค่าครองชีพ (ผ่านช่องทางรับเงินสดหรือบัญชีของผู้ปกครอง/นักเรียน) หรือ จัดเป็นข้าวสารอาหาร ในทุกครั้งที่มีการจ่ายเงินให้มีการลงลายมือชื่อของผู้รับเงิน/ของช่วยเหลือไว้ในเอกสาร ฉบับนี้ด้วย ซึ่งเอกสารฉบับนี้ไม่จำเป็นต้องส่งกลับมายังกองทุนเพื่อความเสมอภาคทางการศึกษา (กสศ.) ให้เก็บ เอกสารไว้เป็นหลักฐานของทางโรงเรียนเอง

| ing iu                                             | การว่ายเงินป                                                                            | (การรับของช่วยเหลือ บักเรียเ                                                                                                    | ເກເມເສເມລຸດາດ ດາຍໃຫ້ ສະ                                                                                                    | าาแการกโการระบาด                                                                                                    | พองโรคติดเชื้อไ                                                                     | วรัสโคโรมา 20                                                                                                    |                                                                                       |                                                  |                                   |
|----------------------------------------------------|-----------------------------------------------------------------------------------------|----------------------------------------------------------------------------------------------------|----------------------------------------------------------------------------------------------------|----------------------------------------------------------------------------------------------------|-------------------------------------------------------------------------------------|----------------------------------------------------------------------------------------------------|---------------------------------------------------------------------------------------|--------------------------------------------------|-----------------------------------|
|                                                    | 1115010100/                                                                             | 115500000501860 011501                                                                                                    | มมุ่นเตมอภาค ภาอเต สเ                                                                                                    | 110/115/01/155-010                                                                                                    | 100015411111001                                                                     | JSdtritsu i 20                                                                                                    | 19 (COVID-19)                                                                         |                                                  |                                   |
| านการจ                                             | ถ่ายเงิน_สพฐ.0                                                                          | 25                                                                                                    |                                                                                                    | 1/5                                                                                                    |                                                                                     |                                                                                                    |                                                                                       | ¢ ±                                              | ē                                 |
| 2                                                  | 6                                                                                       | ц                                                                                                    | เบหลักฐานการจ่ายเงิน/เ                                                                                                    | าารรับของช่วยเหลือ                                                                                                    | นักเรียนทนเสมะ                                                                      | จภาค                                                                                                    |                                                                                       |                                                  |                                   |
| ึกเ                                                | าค                                                                                      | ภายใต้                                                                                                    | สถานการณ์การระบาดข                                                                                                    | <b>เองโรคติดเชื้อไวรัสโ</b> ค                                                                                             | าโรนา 2019 (CC                                                                      | OVID-19)                                                                                                    |                                                                                       |                                                  |                                   |
|                                                    |                                                                                         |                                                                                                    |                                                                                                    |                                                                                                    |                                                                                     |                                                                                                    |                                                                                       |                                                  |                                   |
|                                                    |                                                                                         | โรงเรี                                                                                                    | ยน สพฐ.025                                                                                                    | สังกัดสพฐ.                                                                                                    |                                                                                     |                                                                                                    |                                                                                       |                                                  |                                   |
|                                                    | ช                                                                                       | โรงเรี<br>กเรียนทุนเสมอภาคที่ได้รับเงินอุดห                                                                                                    | ยนสพฐ.025<br>หนุนเพิ่มเติม จำนวนทั้งสิ้น                                                                                         | สังกัดสพฐ.<br>60 คน ได้รับเงินฝาเ                                                                                         | นปัญชีธนาคารสถา                                                                     | นศึกษา รวมจำนวน                                                                                                    | แจน                                                                                   | บาท                                              |                                   |
| และข                                               | <b>น</b><br>อรับรองว่าโรงเ <sup>ร</sup>                                                 | โรงเรี<br>กเรียนทุนเสมอภาคที่ได้รับเงินอุดห<br>รียนจะนำเงินอุดหนุนเพิ่มเติม ดำเน็                                                                                                    | ยนสพฐ.025<br>หนุนเพิ่มเติม จำนวนทั้งสิ้น<br>วินการตามวัตถุประสงค์ของr                                                            | สังกัดสพฐ.<br>60 คน ได้รับเงินฝาเ<br>เองทุนเพื่อความเสมอภา                                                                | นปัญชีธนาคารสถา<br>เคทางการศึกษา (ก                                                 | <br>นศึกษา รวมจำนวน<br>สศ.) เพื่อบรรเทาภ                                                                                           | แจน                                                                                   | บาท                                              |                                   |
| และข<br>ครัวเรื                                    | นี<br>อรับรองว่าโรงเร<br>อนสำหรับการเ                                                   | โรงเรี<br>กเรียนทุนเสมอภาคที่ได้รับเงินอุดห<br>รัยนจะนำเงินอุดหนุนเพิ่มเดิม ดำเน<br>ดูแลนักเรียนทุนเสมอภาคในสถานก                                                                                                    | ยน สพฐ.025<br>หนุนเพิ่มเติม จำนวนทั้งสิ้น<br>มินการตามวัตถุประสงค์ของr<br>การณ์การระบาดของโรคติดเช่                              | สังกัดสพฐ<br>60 คน ได้รับเงินฝาเ<br>เองทุนเพื่อความเสมอภา<br>ชื่อไวรัสโคโรนา 2019 (C                                      | นปัญชีธนาคารสถา<br>เคทางการศึกษา (ก<br>:OVID-19) หากไม่ด่                           | <br>นศึกษา รวมจำนวน<br>สศ.) เพื่อบรรเทาภ<br>ำเนินการตามวัตถุเ                                                                      | แจน36.000<br>าระค่าใช้จ่ายของ<br>ประสงค์ดังกล่าว                                      | บาท                                              |                                   |
| และข<br>ครัวเรี<br>โรงเรีย                         | นี<br>อรับรองว่าโรงเรื<br>อนสำหรับการถ<br>เนยอมชดใช้เงิน                                | โรงเรี<br>กเรียนทุนเสมอภาคที่ได้รับเงินอุดห<br>รียนจะนำเงินอุดหนุนเพิ่มเติม ดำเน้<br>ดูแลนักเรียนทุนเสมอภาคในสถานr<br>เให้กับกสศ. ต่อไป                                                                                   | ยนสพฐ.025<br>หนุนเพิ่มเติม จำนวนทั้งสิ้น<br>วินการตามวัตถุประสงค์ของr<br>การณ์การระบาดของโรคติดเทื่                              | สังกัดสพฐ.<br>60 คน ได้รับเงินฝาา<br>เองทุนเพื่อความเสมอภา<br>ร่อไวรัสโคโรนา 2019 (C                                      | นปัญชีธนาคารสถา<br>เคทางการศึกษา (ก<br>:OVID-19) หากไม่ต่                           |                                                                                                    | แจน <u>36.000</u><br>าระศาใช้ง่ายของ<br>ประสงศ์ดังกล่าว                               | บาท                                              |                                   |
| และข<br>ครัวเรี<br>โรงเรีย                         | นี<br>อรับรองว่าโรงเร่<br>อนสำหรับการจ<br>เนยอมชดใช้เงิน                                | โรงเรี<br>กเรียนทุนเสมอภาคที่ได้รับเงินอุดห<br>รียนจะนำเงินอุดหนุนเพิ่มเติม ดำเน<br>ลูแลนักเรียนทุนเสมอภาคในสถานก<br>ให้ทับกลศ. ต่อไป                                                                                     | ยบสพฐ.025<br>หนุนเพิ่มเติม จำนวนทั้งสิ้น<br>วินการตามวัตถุประสงค์ของr<br>การณ์การระบาดของโรคติดเชื่                              | สังกัดสพฐ<br>60 คน ได้รับเงินฝาเ<br>เองทุนเพื่อความเสมอภา<br>รื่อไวรัสโคโรนา 2019 (C                                      | นปัญชีธนาคารสถา<br>เคทางการศึกษา (ก<br>:OVID-19) หากไม่ต่                           | สุกษา รวมจำนวน<br>สศ.) เพื่อบรรเทาภ<br>เำเนินการตามวัตถุข<br>จ <b>ำนวนเงิน (บาง</b>                                                | แจน36.000<br>กระศาใช้จ่ายของ<br>ประสงค์ดังกล่าว<br>1)                                 | บาท                                              | 1                                 |
| และข<br>ครัวเรี<br>โรงเรีย<br><b>ที่</b>           | ปี<br>อรับรองว่าโรงเส้<br>อนสำหรับการณ<br>หยอมชดใช้เงิน<br>ระดับชั้น                    | โรงเรี<br>ถเรียนทุนเสมอภาคที่ได้รับเงินอุดห<br>รัยบจะบำเงินอุดหนุนเทิ่มเติม ดำเง<br>อูแลนักเรียนทุนเสมอภาคในสถานr<br>ให้ทับกสศ. ต่อไป<br>ชื่อ - นามสกุล<br>นักเรียนทุนเสมอภาค                                             | ยนสพฐ.025<br>หนุนเห็มเติม จำนวนทั้งลิ้น<br>มินการตามวัตถุประสงค์ของr<br>ภารณ์การระบาดของโรคติดเข่<br>ซื่อ - นามสกุล<br>ผู้ปกครอง | สังกัดสหฐ<br>60 คน ได้รับเงินฝาท<br>เองทุนเพื่อความเสมอภา<br>ไอไวรัสโคโรนา 2019 (C<br>เลขประจำคัว<br>ประชาชน<br>ผู้ปกครอง | นปัญชีธนาคารสถา<br>เคทางการศึกษา (ก<br>:OVID-19) หากไม่ค่<br>ศาครองชีพ<br>รับเงินสด | มศึกษา รวมจำนวน<br>สศ.) เพื่อบรรเทาภ<br>กำเนินการตามวัตถุง<br>จำนวนเงิน (บาง<br>ค่าครองชีพ<br>ผ่านบัญชี<br>ธนาคาร นร/<br>ผู้ปกครอง | แจน 36.000<br>าระศาใช้ง่ายของ<br>ประสงค์ดังกล่าว<br>1)<br>จัดเป็นข้าวสาร<br>อาหารแห้ง | บาท<br>ลายมือชื่อ<br>ผู้รับเงิน/ของ<br>ช่วยเหลือ | ;; +                              |
| และข<br>ครัวเรี<br>โรงเรีย<br><b>ที่</b><br>1      | นี<br>อรับรองว่าโรงเ<br>อนสำหรับการเ<br>หนยอมชดใช้เงิน<br>ระดับชั้น<br>อ.1/1            | โรงเรี<br>กเรียนทุนเสมอภาคที่ได้รับเงินอุดห<br>รัยบจะนำเงินอุดหนุนเพิ่มเติม ดำเถ<br>อูแลนักเรียนทุนเสมอภาคในสถานr<br>ให้กับกสศ. ต่อไป<br>ชื่อ - นามสกุล<br>นักเรียนทุนเสมอภาค<br>ด.ญ.ไอริน แลงสว่าง                       | ยนสหฐ.025<br>หนุนเห็มเติม จำนวนทั้งลิ้น<br>ในการตามวัตถุประสงค์ของr<br>การณ์การระบาดของโรคติดเขื่<br>ขี่อ - นามสกุล<br>ผู้ปกครอง | สังกัดสหฐ<br>60 คน ได้รับเงินฝาท<br>เองทุนเพื่อความเสมอภา<br>เอ่าวัสโคโรนา 2019 (C<br>เลขประจำดัว<br>ประชาชน<br>ผู้ปกครอง | นปัญชีธนาคารสถา<br>เคทางการศึกษา (ก<br>:OVID-19) หากไม่ค่<br>ศำครองชีพ<br>รับเงินสด | มศึกษา รวมจำนวน<br>สศ.) เพื่อบรรเทาภ<br>กำเนินการตามวัตถุง<br>จำนวนเงิน (บาง<br>ค่าครองชีพ<br>ฝานบัญชี<br>ธนาคาร นร/<br>ผู้ปกครอง  | แจน36,000<br>กระศาใช้ง่ายของ<br>ประสงค์ดังกล่าว<br>1)<br>จัดเป็นข้าวสาร<br>อาหารแห้ง  | บาท<br>ลายมือชื่อ<br>ผู้รับเงิน/ของ<br>ช่วยเหลือ | <b>*</b> +                        |
| และข<br>ครัวเรี<br>โรงเรีย<br><b>ที่</b><br>1<br>2 | นี<br>อรับรองว่าโรงเข้<br>อนสำหรับการเ<br>เนยอมชดใช้เสิบ<br>ระดับขึ้น<br>อ.1/1<br>อ.1/1 | โรงเรี<br>กเรียนทุนเสมอภาคที่ได้รับเงินอุดห<br>รัยบจะนำเงินอุดหนุนเพิ่มเติม ดำเภ้<br>ภูแลนักเรียนทุนเสมอภาคในสถานr<br>ให้ทับกสศ. ต่อไป<br>ชื่อ - นามสกุล<br>นักเรียนทุนเสมอภาค<br>ค.ญ.ไอริน แลงสว่าง<br>ค.ญ.อารียา สูงค่า | ยนสหฐ.025<br>หนุนเห็มเติม จำนวนทั้งลิ้น<br>ในการตามวัตถุประสงค์ของก<br>มารณ์การระบาดของโรคติดเชื่<br>ขี้อ - นามสกุล<br>ผู้ปกครอง |                                                                                                    | นปัญชีชนาคารสถา<br>เคทางการศึกษา (ก<br>:OVID-19) หากไม่ด่<br>ศำครองชีพ<br>รับเงินสด | มศึกษา รวมจำนวน<br>สศ.) เพื่อบรรเทาภ<br>ถ้านวนเงิน (บาง<br>ค่าครองชีพ<br>ฝานบัญชี<br>ธนาคาร นร/<br>ผู้ปกครอง                       | แจน36.000<br>กระศาใช้จ่ายของ<br>ประสงค์ดังกล่าว<br>1)<br>จัดเป็นข้าวสาร<br>อาหารแห้ง  | บาท<br>ลายมือชื่อ<br>ผู้รับเงิน/ของ<br>ช่วยเหลือ | <b>(+</b> ) <b>(+</b> ) <b>()</b> |

รูปที่ 4 เมนูพิมพ์แบบหลักฐานการจ่ายเงิน

## 2.เมนูแบบรายงานการจ่ายเงิน

ในหน้าเมนูแบบรายงานการจ่ายเงินนี้ ผู้ใช้งานจะต้องเข้ามาเลือกรายชื่อเด็กที่ทางโรงเรียนสามารถ จัดสรรเงินอุดหนุนนักเรียนทุนเสมอภาคให้ได้ โดยเลือกตามชั้นเรียนและห้อง ผู้ใช้งานจะต้องคลิกที่ด้านหน้า รายชื่อของนักเรียนทุนเสมอภาคเพื่อทำการเลือก และกดบันทึกเมื่อเลือกนักเรียนทุนเสมอภาคครบทุกคนแล้ว ที่โรงเรียนสามารถจัดสรรเงินอุดหนุนได้ในห้องเรียนนั้น ดังรูปที่ 5

เมื่อบันทึกเรียบร้อยแล้ว จะบบจะขึ้นแจ้งเตือนเป็นแถบสีเขียวว่า บันทึกสำเร็จ จึงเริ่มดำเนินการใน ชั้นเรียนและห้องอื่นๆ ในลำดับถัดไป

| ามศึกษาปีท้                                                | 1                                                                                                    | • ਮੋਹਾ         | 1         |
|------------------------------------------------------------|----------------------------------------------------------------------------------------------------|----------------|-----------|
| เท้งหมด                                                    | ชื่อ-นามสกุล นักเรียนทุนเสมอภาค                                                                                                    | ระดับชั้น/ห้อง | จำนวนเงิน |
| <b>*</b>                                                   | ด.ญ.ดานิกา ดาวศุกร์                                                                                                    | U.1/1          | 600       |
| <b>√</b>                                                   | ด.ญ.ดาหลา ดาวใน                                                                                                    | U.1/1          | 600       |
|                                                            | ด.ญ.เอมมาลิน อุตสาหะ                                                                                                    | J.1/1          | 600       |
|                                                            | ด.ญ.เอมมาลี แข่งขัน                                                                                                    | U.1/1          | 600       |
|                                                            | ด.ญ.เอริกา มีอำนาจ                                                                                                    | U.1/1          | 600       |
| <b>้รงเรียน`</b><br>กเรียน ชั้น<br>นเงินที่ได้<br>งเหลือสำ | <b>ได้จัดสรรเงินอุดหนุนนักเรียนทุนเสมอภาค</b><br>1 <b>ประถมศึกษาปีที่ 1</b> ห้อง 1 จำนวน 5 คน คิดเป็นเงิน 3,000 บาท<br>รับการจัดสรรจาก กสศ. สำหรับห้องเรียนนี้ จำนวน 1,200 บาท<br>หรับห้องเรียนนี้ (ถ้ามี) 1,800 บาท |                |           |

รูปที่ 5 เมนูแบบรายงานการจ่ายเงิน

แต่สำหรับในบางชั้นเรียน บางห้องที่ต้องการจะไม่บันทึกรายชื่อนักเรียนทุนเสมอภาคเข้ามาเลย ระบบ จะแสดงแจ้งเตือนขึ้นมาหลังจากที่ทำการกดบันทึก ดังรูปที่ 6 เพื่อให้ทางผู้ใช้งานยืนยันด้วยการกด "ตกลง" อีกรอบว่าไม่มีการจัดสรรเงินอุดหนุนในชั้นและห้องเรียนนี้

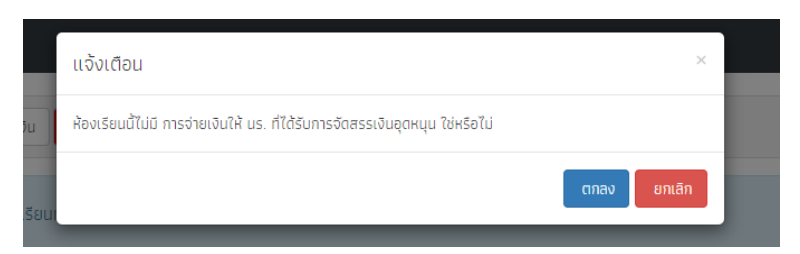

รูปที่ 6 การแจ้งเตือนเมื่อไม่มีการบันทึกรายชื่อนักเรียนทุนเสมอภาคเข้ามาในระบบ

และจะมีกรณีนักเรียนทุนเสมอภาคในชั้นประถมศึกษาปีที่ 6 มัธยมศึกษาปีที่ 3 และมัธยมศึกษาปีที่ 6 ที่ผู้ใช้งานจะต้องกรอกสถานะการสมัครเรียนของภาคเรียนที่ 1/2563 เพิ่มเติมเข้ามาด้วย ถ้าสมัครเรียนแล้ว สามารถเลือกเข้ามาได้เลย แต่ถ้ายังไม่สมัครเรียน จำเป็นต้องกรอกสาเหตุเข้ามา โดยจะมีตัวเลือก คือ ไม่มีค่า เทอม/ค่าสมัคร ไม่มีค่าเดินทางไปสมัคร ต้องช่วยพ่อแม่ทำงาน หรืออื่นๆที่ต้องระบุเข้ามา ดังรูปที่ 7

| ะถมศึกษาปี | ń 6                             |                |           | ▼ ਸੈਂอง                                                      | 1                                |
|------------|---------------------------------|----------------|-----------|--------------------------------------------------------------|----------------------------------|
| อกทั้งหมด  | ชื่อ-นามสกุล นักเรียนทุนเสมอภาค | ระดับชั้น/ห้อง | จำนวนเงิน | สถานะการสมัครเรียน<br>ภาคเรียนที่ 1/63                       | สาเหตุ<br>(กรณียังไม่สมัครเรียน) |
| •          | ด.ญ.อมรา ผู้เป็นที่รัก          | J.6/1          | 600       | <ul> <li>สมัครเรียนแล้ว</li> <li>ยังไม่สมัครเรียน</li> </ul> | กรุณาเลือก                       |
| 1          | ด.ญ.อลินดา สวยงาม               | J.6/1          | 600       | <ul> <li>สมัครเรียนแล้ว</li> <li>ยังไม่สมัครเรียน</li> </ul> | ไม่มีค่าเทอม/ค่าสมัคร            |
|            | ด.ญ.อลิส มีคุณ                  | U.6/1          | 600       | <ul> <li>สมัครเรียนแล้ว</li> <li>ยังไม่สมัครเรียน</li> </ul> | กรุณาเลือก                       |
|            | ด.ญ.อลิสา รื่นเริง              | J.6/1          | 600       | <ul> <li>สมัครเรียนแล้ว</li> <li>ยังไม่สมัครเรียน</li> </ul> | กรุณาเลือก                       |
|            | ด.ญ.อัญญา ชิ่นชอบ               | J.6/1          | 600       | <ul> <li>สมัครเรียนแล้ว</li> <li>ยังไม่สมัครเรียน</li> </ul> | กรุณาเลือก                       |

รูปที่ 7 เมนูแบบรายงานการจ่ายเงิน ในกรณีชั้นประถมศึกษาปีที่ 6 มัธยมศึกษาปีที่ 3 และ 6

เมื่อบันทึกข้อมูลในส่วนนี้ครบถ้วนทั้งหมดแล้ว สังเกตที่แถบสีฟ้าด้านบนสุด จะมีปุ่ม สรุปการจ่ายเงิน อยู่ เพื่อให้ผู้ใช้งานสามารถคลิกเข้าไปดูแบบรายงานการใช้จ่ายเงินอุดหนุนทุนเสมอภาคได้ ดังรูปที่ 8 โดย ผู้ใช้งานต้องเลือกรายการดำเนินการด้วยว่าจัดสรรเงินอุดหนุนไปในส่วนใด เช่น ค่าครองซีพแก่ผู้ปกครองหรือ นักเรียนทุนเสมอภาค ข้าวสารอาหารแห้งที่จำเป็น หรือดำเนินการทั้งค่าครองชีพ และข้าวสารอาหารแห้ง

ถ้ดมาระบบจะแสดงรายชื่อนักเรียนทุนเสมอที่ทางผู้ใช้งานได้เลือกเข้ามาในระบบในขั้นตอนก่อนหน้า นี้ตามระดับชั้น พร้อมทั้งสรุปรายละเอียดการจัดสรรเงินอุดหนุนนักเรียนทุนเสมอภาค เช่น จำนวนเงินที่ได้รับ การจัดสรรจาก กสศ. รวมรายจ่ายเป็นเงินทั้งสิ้นเท่าใด และในกรณีที่มียอดเงินคงเหลือ มีจำนวนเท่าใด

| หน้าหลัก พิมพ์แบบหลักฐานการจ่ายเงิน <mark>แบบรายงานการจ่ายเงิน</mark> ดิดตามความก้าวหน้า                                                                                                    |                                                                                    |                                                                                                    |
|----------------------------------------------------------------------------------------------------|------------------------------------------------------------------------------------|----------------------------------------------------------------------------------------------------|
| แบบรายงานการใช้จ่ายเงินอุดหนุนนักเรียนทุนเสมอภาคเพิ่มเติม ซัม                                                                                                    | ำกข้อมูลการจ่ายเงิน 🖨 แบบฟอร์มลายเซ็เ                                              | น 🔒 พิมพ์ รายงานการใช้จ่ายเงิม                                                                                           |
| ตามที่โรงเรียน <b>สพฐ.023</b> สังกัด <b>สพฐ.</b> ได้รับเงินอุดหนุมนักเรียนทุนเสมอภาค เพื่อบรรเทาค่าใช้จ<br>ของโรคติดเชื้อไวรัสโคโรนา 2019 (COVID-19) ผ่านบัญชิธนาคารของสถานศึกษาเป็นจำนวนเงิน <u>36,0</u><br>งานดังรายการต่อไปนี้<br>• ค่าครองชิพแก่นับโกครองหรือมโกเรียนกุมเสมอกกอ • ว้าวศารอาหารแห้งที่จำเป็น                                                                                                    | ่ายของครัวเรือนสำหรับการดูแลนักเรีย<br><u>00 บาท</u> นักเรียนเสมอภาคที่ได้รับเงินส | . <b>วันที่_16_พฤษภาคม_2563</b><br>นทุนเสมอภาคในสถานการณ์ระบาด<br>อุดหมุนทั้งหมด <u>60 คน</u> โดยดำเนิน<br>าสารอาหารมหัง |
| a.1         a.2         a.3         d.1         d.2         d.3         d.4         d.5         d.6         u.1         u.2         u.3                                                                                                    |                                                                                    | אוואנו חו שנו אי                                                                                                    |
| ชื่อ-นามสกุล                                                                                                    | ระดับชั้น/ห้อง                                                                     | จำนวนเงิน[บาท]                                                                                                    |
| ด.ช.จีน ตระกูลดี                                                                                                    | U.2/1                                                                              | 600                                                                                                    |
| ด.ญ.อิสรินทร์ ผู้อุทัศ                                                                                                    | U.2/1                                                                              | 600                                                                                                    |
| ด.ญ.จันทร์นิล เจ้างาม                                                                                                    | U.2/1                                                                              | 600                                                                                                    |
| ด.ญ.เจมนินทร์ พระงาม                                                                                                    | U.2/1                                                                              | 600                                                                                                    |
| ด.ญ.เจนอารี กระจ่างนวล                                                                                                    | U.2/1                                                                              | 600                                                                                                    |
| รวม 5 คน                                                                                                    |                                                                                    | 3,000 unn                                                                                                    |
| รายชื่อนักเรียนทุนเสมอภาคสำหรับจัดสรรเงินอุดหนุนในสถานการณ์ Covid-19 นี้ เป็นรายชื่อที่ กสศ.ได้จัดสรรเงิน<br>ซึ่งได้ติดรายชื่อนักเรียนที่คืนเงินและโรงเรียนขอยกเลิกการรับทุนแล้ว<br>สรุปรายละเอียดการจัดสรรเงินอุดหนุน นักเรียนทุนเสมอภาค<br>I เบิกจ่ายได้ครบทุกคน I เบิกจ่ายได้ไม่ครบ ไม่สามารถเบิกจ่ายได้ จำนวน !<br>จำนวนเงินที่ได้รับการจัดสรรจาก กสศ. <u>36,000</u> บาท<br>รวมรายจ่ายทั้งสั้น <u>3,000</u> บาท<br>เงินคงเหลือ (ถ้ามี) <u>33,000</u> บาท | ไปในภาคเรียนที่ 2/2562<br>55 คน                                                    |                                                                                                    |

# รูปที่ 8 แบบรายงานการใช้จ่ายเงินอุดหนุนทุนเสมอภาค ส่วนแรก

ในส่วนถัดมาจะเป็นการอัพโหลดรูปภาพทั้งหมด 2 รูป ประกอบไปด้วย รูปถ่ายการดำเนินกิจกรรม การจัดสรรเงินอุดหนุนนักเรียนทุนเสมอภาค และรูปลายเซ็นแบบรายงานการใช้จ่ายเงินอุดหนุน ดังรูปที่ 9 เมื่ออัพโหลดรูปภาพแล้ว ให้กดบันทึก เพื่อพิมพ์แบบรายงานการใช้จ่ายเงินอุดหนุนในลำดับต่อไป

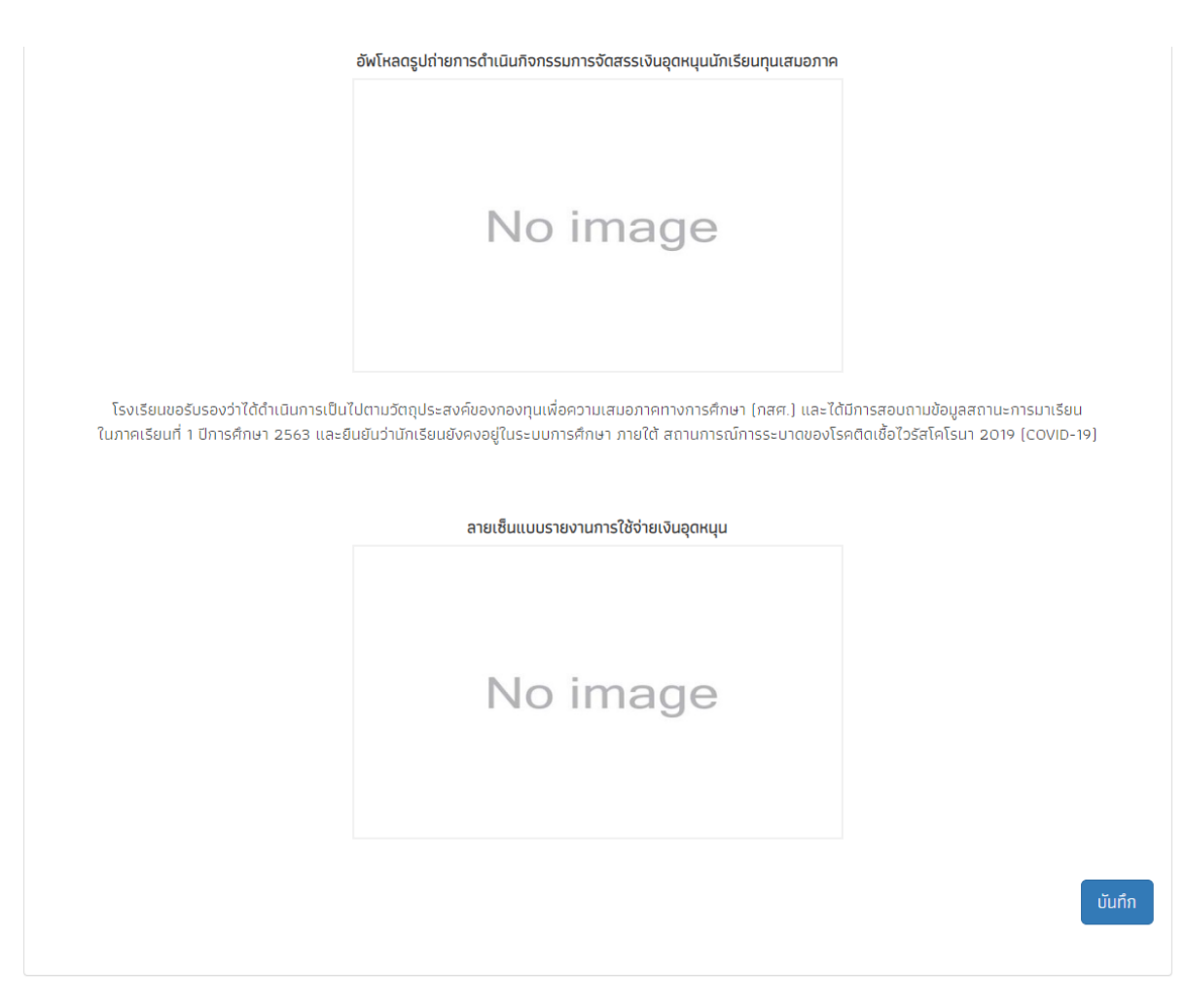

รูปที่ 9 แบบรายงานการใช้จ่ายเงินอุดหนุนทุนเสมอภาค ส่วนที่สอง

เมื่อกดบันทึกระบบจะมีแจ้งเตือนดังรูปที่ 10 เพื่อสอบถามว่าผู้ใช้งานต้องการพิมพ์แบบรายงานการใช้ จ่ายเงินอุดหนุนนักเรียนทุนเสมอภาคเพิ่มเติม หรือไม่ หากกดตกลงจะมีการดาวน์โหลดเอกสารมาเพื่อพิมพ์ได้ แล้ว แต่ถ้ากดยกเลิกจะกลับมาหน้าที่หน้าแบบรายงานการจ่ายเงินเช่นเดิม

|                  |                                                                               | 14   |        |          |
|------------------|-------------------------------------------------------------------------------|------|--------|----------|
|                  | แจ้งเตือน                                                                     |      | ×      |          |
| ำเนินก<br>1 256: | ต้องการพิมพ์แบบรายงานการใช้จ่ายเงินอุดหนุนนักเรียนทุนเสมอภาคเพิ่มเติม หรือไม่ |      |        | ງປ<br>ງໄ |
|                  |                                                                               | ตกลง | ยกเลิก |          |
|                  | ควรเหล็มแบบรายงามควรให้ค่ายเงินเคยแบบ                                         |      |        |          |

รูปที่ 10 การแจ้งเตือนพิมพ์เอกสารแบบรายงานการใช้จ่ายเงินอุดหนุนนักเรียนทุนเสมอภาค

และถ้าสังเกตที่ด้านบนของเมนูแบบรายงานการใช้จ่ายเงินจะเห็นปุ่ม 3 ปุ่ม ดังรูปที่ 11 คือ 1. ปุ่ม บันทึกข้อมูลการจ่ายเงิน จะกลับไปหน้าที่ผู้ใช้งานเลือกนักเรียนทุนเสมอภาคที่ได้รับการจัดสรรเงินอุดหนุนไป 2. ปุ่มแบบฟอร์มลายเซ็น จะเป็นแบบฟอร์มเปล่าสำหรับพิมพ์ออกมาให้ผู้บันทึกข้อมูล ตัวแทนผู้ปกครอง และ ผู้อำนวยการสถานศึกษาลงลายมือชื่อ 3. ปุ่มพิมพ์รายงานการใช้จ่ายเงิน จะเป็นอีกช่องทางในการพิมพ์ เอกสารรายงานการใช้จ่ายเงินอุดหนุน นอกเหนือจากกดตกลงที่แจ้งเตือนในขั้นตอนเมื่อครู่

| หน้าหลัก พิมพ์แบบหลักฐานการจ่ายเงิน แบบรายงานการจ่ายเงิน ติดตามความก้าวหน้า |                                                                        |
|-----------------------------------------------------------------------------|------------------------------------------------------------------------|
| แบบรายงานการใช้จ่ายเงินอุดหนุนนักเรียนทุนเสมอภาคเพิ่มเติม                   | บันทึกข้อมูลการจ่ายเงิน 🔒 แบบฟอร์มลายเซ็ม 🖨 พิมพ์ รายงามการใช้จ่ายเงิน |
|                                                                             |                                                                        |

รูปที่ 11 ปุ่มทั้ง 3 ภายในเมนูแบบรายงานการใช้จ่ายเงิน

สำหรับแบบฟอร์มเปล่าที่เป็นแบบฟอร์มลายเซ็น จะมีรูปแบบดังรูปที่ 12 คือผู้บันทึกข้อมูล ตัวแทน ผู้ปกครอง และผู้อำนวยการสถานศึกษาจำเป็นจะต้องลงลายมือชื่อในแบบฟอร์มนี้ เพื่อนำแบบฟอร์มนี้มา บันทึกเข้าระบบในส่วนของรูปลายเซ็นแบบรายงานการใช้จ่ายเงินอุดหนุน

| ลงชื่อ | ผู้บันทึกข้อมูล | ลงชื่อ         | พยาน (ผู้แทนผู้ปกครอง) |
|--------|-----------------|----------------|------------------------|
| (      | )               | (              | )                      |
|        |                 | เลขบัตรประชาชน |                        |
|        |                 |                |                        |

ลงชื่อ.....ผู้อำนวยการสถานศึกษา ( ...... )

รูปที่ 12 แบบฟอร์มลายเซ็น

## 3.เมนูติดตามความก้าวหน้า

ผู้ใช้งานสามารถติดตามจำนวนนักเรียนทุนเสมอภาคที่ได้รับการจัดสรรและที่ได้มีการจ่ายเงินไป เรียบร้อยแล้วว่ามีจำนวนเท่าใดบ้างได้ที่เมนูติดตามความก้าวหน้านี้ นอกจากนั้นผู้ใช้งานยังสามารถตรวจสอบ การอัพโหลดรูปถ่ายการดำเนินกิจกรรมการจัดสรรเงินอุดหนุน และรูปลายเซ็นแบบรายงานการใช้จ่ายเงิน อุดหนุนได้ว่ามีการอัพรูปไปแล้วหรือไม่ ดังรูปที่ 13

|                |                                       | ə.2                                                                          |                                                                                                    |                                                                                                    | ə.3                                                                                                    |                                                                                                    |                                                                                                    | J.1                                                                                                    |                                                                                                    |                                                                                                    | J.2                                                                                                    |                                                                                                    |                                                                                                    | U.3                                                                                                    |                                                                                                    |                                                                                                    | J.4                                                                                                    |                                                                                                    |                                                                                                    |
|----------------|---------------------------------------|------------------------------------------------------------------------------|----------------------------------------------------------------------------------------------------|----------------------------------------------------------------------------------------------------|----------------------------------------------------------------------------------------------------|----------------------------------------------------------------------------------------------------|----------------------------------------------------------------------------------------------------|----------------------------------------------------------------------------------------------------|----------------------------------------------------------------------------------------------------|----------------------------------------------------------------------------------------------------|----------------------------------------------------------------------------------------------------|----------------------------------------------------------------------------------------------------|----------------------------------------------------------------------------------------------------|----------------------------------------------------------------------------------------------------|----------------------------------------------------------------------------------------------------|----------------------------------------------------------------------------------------------------|----------------------------------------------------------------------------------------------------|----------------------------------------------------------------------------------------------------|----------------------------------------------------------------------------------------------------|
| จ่าย<br>ร แล้ว | ห้อง                                  | จัดสรร                                                                       | จ่าย<br>แล้ว                                                                                                    | ห้อง                                                                                                    | จัดสรร                                                                                                    | จ่าย<br>แล้ว                                                                                                    | ห้อง                                                                                                    | จัดสรร                                                                                                    | จ่าย<br>แล้ว                                                                                                    | ห้อง                                                                                                    | จัดสรร                                                                                                    | จ่าย<br>แล้ว                                                                                                    | ห้อง                                                                                                    | จัดสรร                                                                                                    | จ่าย<br>แล้ว                                                                                                    | ห้อง                                                                                                    | จัดสรร                                                                                                    | จ่าย<br>แล้ว                                                                                                    | ห้อง                                                                                                    |
| 0              | ə.2/1                                 | 5                                                                            | 0                                                                                                    | ə.3/1                                                                                                    | 5                                                                                                    | 0                                                                                                    | J.1/1                                                                                                    | 5                                                                                                    | 0                                                                                                    | ป. <b>2/</b> 1                                                                                                    | 5                                                                                                    | 3                                                                                                    | U.3/1                                                                                                    | 5                                                                                                    | 0                                                                                                    | U.4/1                                                                                                    | 5                                                                                                    | 0                                                                                                    | J.5/1                                                                                                    |
| 0/5            | sou                                   |                                                                              | 0/5                                                                                                    | sou                                                                                                    |                                                                                                    | 0/5                                                                                                    | รวม                                                                                                    |                                                                                                    | 0/5                                                                                                    | รวม                                                                                                    |                                                                                                    | 3/5                                                                                                    | sou                                                                                                    |                                                                                                    | 0/5                                                                                                    | sou                                                                                                    |                                                                                                    | 0/5                                                                                                    | รวม                                                                                                    |
|                | <mark>ຈ່າຍ</mark><br>ແລ້ວ<br>0<br>0/5 | จำย<br>แล้ว         ห้อง           0         อ.2/1           0/5         รวม | 3         31         32         32         32         32         32         32         32         32         32         32         32         32         32         32         32         32         32         32         32         32         32         32         32         32         32         32         32         32         32         32         32         32         32         32         32         32         32         32         32         32         32         32         32         32         32         32         32         32         32         32         32         32         32         32         32         32         32         32         32         32         32         32         32         32         32         32         32         32         32         32         32         32         32         32         32         32         32         32         32         32         32         32         32         32         32         32         32         32         32         32         32         32         32         32         32         32         32         32         32         32 </th <th>S         ô18<br/>แล้ว         Hov         Sate         11<br/>Sate         12<br/>Sate         13<br/>Sate         13<br/>Sate         <th13<br>Sate         <th13<br>Sate<th>S         ô18<br/>Lião         Hão         ốcarss         ú18<br/>Lião         Hão           0         0.2/1         5         0         0.3/1           0/5         sou         0/5         sou</th><th>Simple         Simple         Simple&lt;</th><th>Sime         Sime         <th< th=""><th>Sime         Sime         <th< th=""><th>VIE         VIE         VIE</th></th<><th>vie         kie         vie         vie<th>vie         kie         vie         vie<th>δ18         k30         δαπ         δ18         k30         δ18         k30         δ18         δ18         δ18         δ18         δ18         δ18         δ18         δ18         δ18         δ18         δ18         δ18         δ18         δ18         δ18         δ18<th>vie         vie         vie<th>δ18         λi0         δ2         δ19         δ19         δ10         δ10</th></th></th></th></th></th></th<><th>δ18         λi0         δ2         δ19         δ19         δ10         δ10<th>vie         vie         vie<th>S 100     0.2     0.3     100     0.5     0.1     010     0.2     010     0.5     010       S 100     100     100     100     100     100     100     100     100     100     100     100     100     100     100     100     100     100     100     100     100     100     100     100     100     100     100     100     100     100     100     100     100     100     100     100     100     100     100     100     100     100     100     100     100     100     100     100     100     100     100     100     100     100     100     100     100     100     100     100     100     100     100     100     100     100     100     100     100     100     100     100     100     100     100     100     100     100     100     100     100     100     100     100     100     100     100     100     100     100     100     100     100     100     100     100     100     100     100     100     100     100     100     100     100     100     100     100&lt;</th><th>vie     vie     vie<!--</th--><th><math>310^{10}</math> <math>310^{10}</math> <math>310^{10}</math><!--</th--></th></th></th></th></th></th13<br></th13<br></th> | S         ô18<br>แล้ว         Hov         Sate         11<br>Sate         12<br>Sate         13<br>Sate         13<br>Sate <th13<br>Sate         <th13<br>Sate<th>S         ô18<br/>Lião         Hão         ốcarss         ú18<br/>Lião         Hão           0         0.2/1         5         0         0.3/1           0/5         sou         0/5         sou</th><th>Simple         Simple         Simple&lt;</th><th>Sime         Sime         <th< th=""><th>Sime         Sime         <th< th=""><th>VIE         VIE         VIE</th></th<><th>vie         kie         vie         vie<th>vie         kie         vie         vie<th>δ18         k30         δαπ         δ18         k30         δ18         k30         δ18         δ18         δ18         δ18         δ18         δ18         δ18         δ18         δ18         δ18         δ18         δ18         δ18         δ18         δ18         δ18<th>vie         vie         vie<th>δ18         λi0         δ2         δ19         δ19         δ10         δ10</th></th></th></th></th></th></th<><th>δ18         λi0         δ2         δ19         δ19         δ10         δ10<th>vie         vie         vie<th>S 100     0.2     0.3     100     0.5     0.1     010     0.2     010     0.5     010       S 100     100     100     100     100     100     100     100     100     100     100     100     100     100     100     100     100     100     100     100     100     100     100     100     100     100     100     100     100     100     100     100     100     100     100     100     100     100     100     100     100     100     100     100     100     100     100     100     100     100     100     100     100     100     100     100     100     100     100     100     100     100     100     100     100     100     100     100     100     100     100     100     100     100     100     100     100     100     100     100     100     100     100     100     100     100     100     100     100     100     100     100     100     100     100     100     100     100     100     100     100     100     100     100     100     100     100     100&lt;</th><th>vie     vie     vie<!--</th--><th><math>310^{10}</math> <math>310^{10}</math> <math>310^{10}</math><!--</th--></th></th></th></th></th></th13<br></th13<br> | S         ô18<br>Lião         Hão         ốcarss         ú18<br>Lião         Hão           0         0.2/1         5         0         0.3/1           0/5         sou         0/5         sou | Simple         Simple         Simple< | Sime         Sime         Sime <th< th=""><th>Sime         Sime         <th< th=""><th>VIE         VIE         VIE</th></th<><th>vie         kie         vie         vie<th>vie         kie         vie         vie<th>δ18         k30         δαπ         δ18         k30         δ18         k30         δ18         δ18         δ18         δ18         δ18         δ18         δ18         δ18         δ18         δ18         δ18         δ18         δ18         δ18         δ18         δ18<th>vie         vie         vie<th>δ18         λi0         δ2         δ19         δ19         δ10         δ10</th></th></th></th></th></th></th<> <th>δ18         λi0         δ2         δ19         δ19         δ10         δ10<th>vie         vie         vie<th>S 100     0.2     0.3     100     0.5     0.1     010     0.2     010     0.5     010       S 100     100     100     100     100     100     100     100     100     100     100     100     100     100     100     100     100     100     100     100     100     100     100     100     100     100     100     100     100     100     100     100     100     100     100     100     100     100     100     100     100     100     100     100     100     100     100     100     100     100     100     100     100     100     100     100     100     100     100     100     100     100     100     100     100     100     100     100     100     100     100     100     100     100     100     100     100     100     100     100     100     100     100     100     100     100     100     100     100     100     100     100     100     100     100     100     100     100     100     100     100     100     100     100     100     100     100     100&lt;</th><th>vie     vie     vie<!--</th--><th><math>310^{10}</math> <math>310^{10}</math> <math>310^{10}</math><!--</th--></th></th></th></th> | Sime         Sime         Sime <th< th=""><th>VIE         VIE         VIE</th></th<> <th>vie         kie         vie         vie<th>vie         kie         vie         vie<th>δ18         k30         δαπ         δ18         k30         δ18         k30         δ18         δ18         δ18         δ18         δ18         δ18         δ18         δ18         δ18         δ18         δ18         δ18         δ18         δ18         δ18         δ18<th>vie         vie         vie<th>δ18         λi0         δ2         δ19         δ19         δ10         δ10</th></th></th></th></th> | VIE         VIE         VIE | vie         kie         vie         vie <th>vie         kie         vie         vie<th>δ18         k30         δαπ         δ18         k30         δ18         k30         δ18         δ18         δ18         δ18         δ18         δ18         δ18         δ18         δ18         δ18         δ18         δ18         δ18         δ18         δ18         δ18<th>vie         vie         vie<th>δ18         λi0         δ2         δ19         δ19         δ10         δ10</th></th></th></th> | vie         kie         vie         vie <th>δ18         k30         δαπ         δ18         k30         δ18         k30         δ18         δ18         δ18         δ18         δ18         δ18         δ18         δ18         δ18         δ18         δ18         δ18         δ18         δ18         δ18         δ18<th>vie         vie         vie<th>δ18         λi0         δ2         δ19         δ19         δ10         δ10</th></th></th> | δ18         k30         δαπ         δ18         k30         δ18         k30         δ18         δ18         δ18         δ18         δ18         δ18         δ18         δ18         δ18         δ18         δ18         δ18         δ18         δ18         δ18         δ18 <th>vie         vie         vie<th>δ18         λi0         δ2         δ19         δ19         δ10         δ10</th></th> | vie         vie         vie <th>δ18         λi0         δ2         δ19         δ19         δ10         δ10</th> | δ18         λi0         δ2         δ19         δ19         δ10         δ10 | δ18         λi0         δ2         δ19         δ19         δ10         δ10 <th>vie         vie         vie<th>S 100     0.2     0.3     100     0.5     0.1     010     0.2     010     0.5     010       S 100     100     100     100     100     100     100     100     100     100     100     100     100     100     100     100     100     100     100     100     100     100     100     100     100     100     100     100     100     100     100     100     100     100     100     100     100     100     100     100     100     100     100     100     100     100     100     100     100     100     100     100     100     100     100     100     100     100     100     100     100     100     100     100     100     100     100     100     100     100     100     100     100     100     100     100     100     100     100     100     100     100     100     100     100     100     100     100     100     100     100     100     100     100     100     100     100     100     100     100     100     100     100     100     100     100     100     100&lt;</th><th>vie     vie     vie<!--</th--><th><math>310^{10}</math> <math>310^{10}</math> <math>310^{10}</math><!--</th--></th></th></th> | vie         vie         vie <th>S 100     0.2     0.3     100     0.5     0.1     010     0.2     010     0.5     010       S 100     100     100     100     100     100     100     100     100     100     100     100     100     100     100     100     100     100     100     100     100     100     100     100     100     100     100     100     100     100     100     100     100     100     100     100     100     100     100     100     100     100     100     100     100     100     100     100     100     100     100     100     100     100     100     100     100     100     100     100     100     100     100     100     100     100     100     100     100     100     100     100     100     100     100     100     100     100     100     100     100     100     100     100     100     100     100     100     100     100     100     100     100     100     100     100     100     100     100     100     100     100     100     100     100     100     100     100&lt;</th> <th>vie     vie     vie<!--</th--><th><math>310^{10}</math> <math>310^{10}</math> <math>310^{10}</math><!--</th--></th></th> | S 100     0.2     0.3     100     0.5     0.1     010     0.2     010     0.5     010       S 100     100     100     100     100     100     100     100     100     100     100     100     100     100     100     100     100     100     100     100     100     100     100     100     100     100     100     100     100     100     100     100     100     100     100     100     100     100     100     100     100     100     100     100     100     100     100     100     100     100     100     100     100     100     100     100     100     100     100     100     100     100     100     100     100     100     100     100     100     100     100     100     100     100     100     100     100     100     100     100     100     100     100     100     100     100     100     100     100     100     100     100     100     100     100     100     100     100     100     100     100     100     100     100     100     100     100     100< | vie     vie     vie </th <th><math>310^{10}</math> <math>310^{10}</math> <math>310^{10}</math><!--</th--></th> | $310^{10}$ $310^{10}$ </th |

รูปที่ 13 เมนูติดตามความก้าวหน้า

## 4. เมนู สถานะการโอนเงิน

ผู้ใช้งานสามารถติดตามสถานะการณ์โอนเงินช่วยเหลือได้จากเมนู สถานะโอนเงิน โดยระบบจะแสดง ข้อมูลรายชื่อนักเรียน ระดับชั้น จำนวนรอบที่โอน และจำนวนเงิน เพื่อให้ทางโรงเรียนตรวจสอบรายชื่อ นักเรียนที่ได้รับการโอนเงินในแต่ละรอบได้จากเมนูนี้ ดังรูปที่ 14

| หน้าหลัก   | พิมพ์แบบหลักฐานการจ่ายเงิน | แบบรายงานการจ่ายเงิน | ติดตามความก้าวหน้า | สถานะการโอนเงิม      |                   |          |             |
|------------|----------------------------|----------------------|--------------------|----------------------|-------------------|----------|-------------|
| นักเรียน   | โรงเรียน                   |                      |                    |                      |                   |          |             |
| แสดงทีละ [ | 10 <b>•</b> แถว            |                      |                    |                      |                   | ค้นหา:   |             |
|            |                            |                      | สถานะการ           | โอนเงินของนักเรียน   |                   |          |             |
| ι          | ลขบัตรประชาชน 🕴            | ชื่อนักเรียน         | ชั้น/ห้อง 🕴        | วิธีการรับเงิน 🕴     | สถานะการโอนเงิน 🕴 | รอบที่ 🕴 | จำนวนเงิน 🕴 |
|            |                            |                      | J.1/1              | รับเงินสดที่โรงเรียน | โอนแล้ว           | 1        | 600         |
|            |                            |                      | J.1/1              | รับเงินสดที่โรงเรียน | โอนแล้ว           | 1        | 600         |
|            |                            |                      | J.1/1              | รับเงินสดที่โรงเรียน | โอนแล้ว           | 1        | 600         |
|            |                            |                      | J.2/1              | รับเงินสดที่โรงเรียน | โอนแล้ว           | 1        | 600         |
|            |                            |                      | J.2/1              | รับเงินสดที่โรงเรียน | โอนแล้ว           | 1        | 600         |
|            |                            |                      | U.2/1              | รับเงินสดที่โรงเรียน | โอนแล้ว           | 1        | 600         |
|            |                            |                      | J.2/1              | รับเงินสดที่โรงเรียน | โอนแล้ว           | 1        | 600         |
|            |                            |                      | J.2/1              | รับเงินสดที่โรงเรียน | โอนแล้ว           | 1        | 600         |
|            |                            |                      | J.2/1              | รับเงินสดที่โรงเรียน | โอนแล้ว           | 1        | 600         |

รูปที่ 14 สถานะการโอนเงิน